## Estadística descriptiva con SPSS

Mortalidad de los manatíes

 Introduce los datos del «número de licencias» del ejercicio 6 en una variable: dale un nombre, ponle una etiqueta, ajusta el número de cifras.

 Introduce el «número de manatíes muertos» en otra variable: dale un nombre, ponle etiqueta, ajusta el número de cifras.

 Haz un estudio de regrasión lineal: Gráficos ► Dispersión simple ► Variable respuesta (eje Y) y Variable independiente (eje X) ► Aceptar.

Edita el gráfico de dispersión previamente obtenido (doble «click») e inserta la recta de regresión (añadir línea de ajuste total).

•Guarda los datos en un archivo con extensión **sav**; los resultados en un archivo con extensión **spo**. Las tablas y gráficos obtenidos pueden copiarse y pegarse en un archivo word bien como texto y tablas (utiliza "**copiar**" y "**pegar**") bien como imágenes (utiliza "**Copiar objetos**" y "**pegar**").